マニュアル JAFC07

[Office365]Outlook メールの自動振り分け設定手順書

2021/5/27 情報センター

ここでは Outlook に届いた特定のメールを任意のフォルダーに自動振り分けする 設定手順について説明します。この設定はパソコンを使用する必要がありますが(ス マートフォンでは設定できません)一度設定された内容は、スマホ版の Outlook アプ リを含めてすべてに適用されます。

注意点:<u>自動振り分けされたメールは、新規メール着信時の通知が一切されなくなりま</u> <u>す。</u>新しく受信したメールを確認するため、適宜、自分でフォルダーを確認しにいく 必要がありますのでご了承ください。

パソコンで Web ブラウザーを起動して、Google で「どこでもキャンパス」を検索。

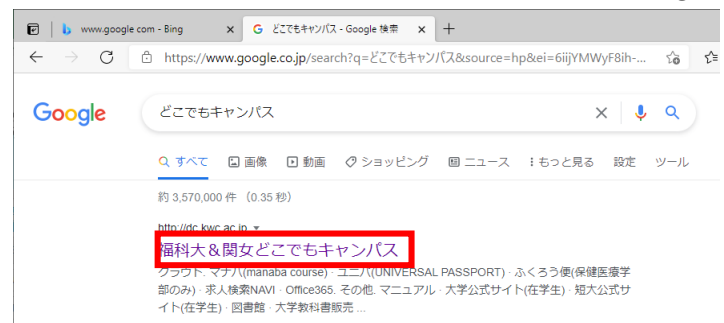

「福科大&関女どこでもキャンパス」の「Office365」を開きます。

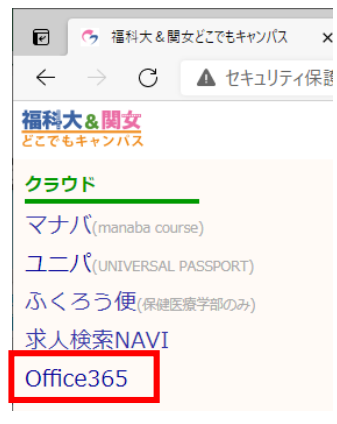

大学のメールアドレス(学生番号@tamateyama.ac.jp)とパスワード(manabaと同じ パスワード)を入力してサインインします。 ※短大生は学生番号のアルファベットを小文字にしてください。

| <ul> <li>Microsoft</li> <li>サインイン</li> <li></li></ul> | Microsoft         ・ コロー・         ・ ロー・         ・ ロー・         ・ パスワードの入力         ・         パスワード         ・         パスワード         ・         パスワード         ・         パスワードをあれた場合         ・         ・         ・ | <ul> <li>Microsoft</li> <li>Windows @tamateyama.ac.jp</li> <li>サインインの状態を維持しますか?</li> <li>これにより、サインインを求められる回数を減らすことができます。</li> <li>今後このメッセージを表示しない</li> </ul> |
|-------------------------------------------------------|----------------------------------------------------------------------------------------------------|----------------------------------------------------------------------------------------------------|
| アカントレアプレスときない場合                                       | tites                                                                                                    | <ul> <li>今後このメッセージを表示しない</li> <li>しいしえ</li> <li>はし</li> </ul>                                                                                                |

Office365 にサインインしたら最初の画面の左側にある Web 版の Outlook のアイコ ンをクリックします。見つからない場合、 E をクリックして、一覧から探します。

| e 🤇                        | Microsoft Office #-4 × +        |                                                             |
|----------------------------|---------------------------------|-------------------------------------------------------------|
| $\leftarrow$ $\rightarrow$ | C https://www.office.com/?auth= | =; 🕑 🚺 Microsoft Office That 🗙 🕂                            |
| · · · · Off                | ice 365                         | $\leftarrow$ $ ightarrow$ $ m C$ $ m b$ https://www.office. |
|                            |                                 | $\cdots$ Office 365 $\rightarrow$                           |
|                            | おはようございます                       | ・アプリ                                                        |
| ( <del>+</del> )           | すべて 最近使用したアイテム                  | Outlook : OneDrive                                          |
|                            | □ ~ 名前                          | Word X Excel                                                |
|                            |                                 |                                                             |
| •                          |                                 |                                                             |
| 0                          |                                 |                                                             |

## 

| e            | 0 м           | licrosoft Office ホーム | × 🧕 メール - 宮尾 萌果 - Outlook   | × +    |   |    |     |   |     | - |   | × |
|--------------|---------------|----------------------|-----------------------------|--------|---|----|-----|---|-----|---|---|---|
| $\leftarrow$ | $\rightarrow$ | C 🕆 https://ou       | tlook.office.com/mail/inbox |        |   |    | ∞ ⊞ | ŵ | ξ'≡ | Ē | ٩ |   |
|              | Outlo         | ook                  | ▶ 検索                        |        | Ģ | 41 | ₽   | Q | ۵   | ? | ₽ | 8 |
|              | ≡             | 新しいメッセージ             |                             |        |   |    |     |   |     |   |   |   |
|              | $\sim$        | フォルダー                | 受信トレイ ☆                     | วะ⊮ター∽ |   |    |     |   |     |   |   |   |
| RR           |               | 受信トレイ                |                             |        |   |    |     |   |     |   |   |   |
| Û            | 0             | 下書き                  |                             |        |   |    |     |   |     |   |   |   |

「Outlook のすべての設定を表示」をクリックします。

|                                    | Q 🔅 (                | ? 🗣 ?                                                                                                    | < label{eq:started_started_startes_started_startes_startes_startes_startes_startes_startes_startes_start |    |
|------------------------------------|----------------------|----------------------------------------------------------------------------------------------------|----------------------------------------------------------------------------------------------------|----|
| 設定                                 |                      | ×                                                                                                    | (                                                                                                    |    |
| , Outle                            | pok の設定を検索しま         | ţŢ                                                                                                    |                                                                                                    |    |
| テーマ                                |                      |                                                                                                    |                                                                                                    |    |
|                                    | *                    | )) 🍂                                                                                                    |                                                                                                    |    |
| •                                  | se                   |                                                                                                    |                                                                                                    |    |
|                                    |                      |                                                                                                    |                                                                                                    |    |
| りへ(表示                              | 0                    |                                                                                                    |                                                                                                    |    |
| ダークモート                             | 0                    |                                                                                                    |                                                                                                    |    |
| 優先 <b>党信</b> ト                     | ₽1 ()<br>The O       |                                                                                                    |                                                                                                    |    |
| デスクトップ                             | 通知()                 |                                                                                                    |                                                                                                    |    |
| 表示間隔                               |                      |                                                                                                    |                                                                                                    |    |
| :==                                | $\equiv$             |                                                                                                    |                                                                                                    |    |
| 最大                                 | <br>中                | コンパクト                                                                                                    |                                                                                                    |    |
| スレッド ビュ・                           | - (i)                | _                                                                                                    | -                                                                                                    |    |
| Outlook の                          | すべての設定を表示            | 53                                                                                                    |                                                                                                    |    |
| 安定 「メ                              | $ -\nu  \rightarrow$ | 「ルール                                                                                                    | $  \rightarrow \lceil + \frac{3}{2}$                                                                                                    | 立ち |
|                                    | · · ]                |                                                                                                    |                                                                                                    |    |
| 設定                                 |                      | レイアウト                                                                                                    |                                                                                                    | )  |
| ▶ 設定を                              | を検索                  | 作成と返信                                                                                                    |                                                                                                    |    |
|                                    |                      | ルール                                                                                                    |                                                                                                    |    |
| ⊠ x-1/                             |                      |                                                                                                    |                                                                                                    |    |
| 日本 スタン                             | *                    | 一括処理                                                                                                    |                                                                                                    |    |
| 前 予定                               | 表<br>先               | ー括処理<br>迷惑メール                                                                                                    |                                                                                                    |    |
| 前 予定:<br>x <sup>A</sup> 連絡:<br>クイッ | 表<br>先<br>ク設定を表示     | ー括処理<br>迷惑メール<br>アクションの;                                                                                            | ১৴৵ৼঀ৴৴                                                                                                    |    |
| 前 予定:<br>☆ 連絡:<br>クイッ              | 表<br>先<br>ク設定を表示     | ー括処理<br>迷惑メール<br>アクションの;<br>メールを同期                                                                                  | <u></u>                                                                                                    |    |
| 一一予定 ◎<br>x <sup>A</sup> 連絡<br>クイッ | 表<br>先<br>ク設定を表示     | <ul> <li>一括処理</li> <li>迷惑メール</li> <li>アクションの;</li> <li>メールを同期</li> <li>メッセージの!</li> </ul>                           | カスタマイズ<br>」<br>反り扱い                                                                                                    |    |
| 前 予定:<br>g <sup>A</sup> 連絡:<br>クイッ | 表<br>先<br>ク設定を表示     | <ul> <li>一括処理</li> <li>迷惑メール</li> <li>アクションの;</li> <li>メールを同期</li> <li>メッセージの!</li> <li>転送</li> <li>自動応答</li> </ul> | カスタマイズ<br>」<br>取り扱い                                                                                                    |    |

グループ

ここでは manaba の通知メールを manaba フォルダーに自動振り分けするルールを作 成するサンプルについて説明します。

 で任意のルール名を入力します。「manaba」や「マナバ自動振り分け」など自分が 見て分かりやすいルール名を付けます。

| ルール                                            | × |
|------------------------------------------------|---|
| 1 manaba                                       |   |
| <ol> <li>条件を追加</li> <li>条件を選択してください</li> </ol> |   |
| 3 アクションを追加                                     |   |
| アクションを選択してください 〜<br>例外を追加                      |   |
| ✓ 以降のルールは処理しない ①                               |   |

② でルールを適用する条件を設定します。ここでは「差出人」を選択します。

|           | Ģ        | ¢0 (           | ۲. (               |
|-----------|----------|----------------|--------------------|
| ルール       |          |                | 差出人                |
|           |          |                | 宛先                 |
| manaba    |          |                | 自分の名前が             |
|           |          |                | 自分が To 行にある        |
| 2 条件を追加   |          |                | 自分が Cc 行にある        |
| 条件を選択し    | 、てください   | $\sim$         | 自分が To または Cc 行にある |
|           |          |                | 自分が To 行にない        |
| 3 アクションを追 | 旦力口      |                | 自分が唯一の受信者である       |
| アクションを選   | ま択してください | $\sim$         | 件名                 |
| 例外を追加     |          |                | 件名に含まれている          |
|           |          | 件名または本文に含まれている |                    |
|           | 2000.    |                | キーワード              |

差出人メールアドレスを入力します。

manaba の通知メールを送信メールアドレスは do-not-replay@manaba.jp です。

| ルール                                      | × |
|------------------------------------------|---|
| manaba                                   |   |
| ✓ 条件を追加 ★出人 ✓ D do-pot-reply@mapaba.ip × | - |
| 別の条件を追加                                  | L |
| 3 アクションを追加                               |   |
| アクションを選択してください ~ の外を追加                   |   |
| ✓ 以降のルールは処理しない ()                        |   |

③ で条件に合致した場合のアクションを設定します。ここでは、「指定の場所に移動」 を選択します。

| ルール                   | ×                  |
|-----------------------|--------------------|
| manaba                |                    |
| ✓ 条件を追加               |                    |
| 差出人 〜 D do-not-reply@ | ②manaba in X<br>整理 |
| 別の条件を追加               | 指定の場所に移動           |
| 3 アクションを追加            | 指定の場所にコピー<br>      |
| アクションを選択してください        | ∕ 先頭にピン留め          |
| 例外を追加                 | メッセージにマークを付ける      |
| ✔ 以降のルールは処理しない ()     | 既読にする<br>迷惑メールに分類  |

「指定の場所に移動」を選んだ後、移動先のフォルダーを設定します。ここでは新し く「manaba」フォルダーを作成するため、「新しいフォルダー」を選択した後、「manaba」 と入力して、Enter キーを押します。

すでにフォルダーがある場合は、フォルダー名を選択します。

| ルール                      | ×                      |               |
|--------------------------|------------------------|---------------|
| manaba                   |                        |               |
| ◆ 条件を追加                  |                        |               |
| 差出人 \vee 🗩 do-not-reply  | @manaba.jp ×           |               |
| 別の条件を追加                  |                        | ● フォルダーを検索します |
| 3 アクションを追加               |                        |               |
| 指定の場所に移動 ~<br>別のアクションを追加 | ♪                      | 前除済みアイテム      |
| 例外を追加                    | nanaba                 | 〒 アーカイブ       |
| ✔ 以降のルールは処理しない ①         | □ 受信トレイ 前 削除済みアイテム     | 🖻 manaba      |
|                          | 豆 アーカイブ                | 別のフォルダーへ移動…   |
|                          | 新しいフォルダー<br>別のフォルダーへ移動 |               |

「ルールを今すぐ実行する」にチェックを入れると過去に届いたメールも含めて移動 してくれます。最後に「保存」ボタンをクリックします。

| ルール ×                                                                                           |   |
|-------------------------------------------------------------------------------------------------|---|
| manaba                                                                                          |   |
| <ul> <li>条件を追加</li> <li>差出人 v</li> <li>別の条件を追加</li> </ul>                                       |   |
| <ul> <li>アクションを追加</li> <li>指定の場所に移動 / □ manaba / </li> <li>別のアクションを追加</li> <li>例外を追加</li> </ul> |   |
| <ul> <li>✓ 以降のルールは処理しない ①</li> <li>✓ ルールを今すぐ実行する</li> </ul>                                     |   |
| 保存 破棄                                                                                           | ] |

| ルールが追加されたことを確認して、×ボタンを押して設定を閉じます。 |              |                                                                                                    |  |  |  |  |  |
|-----------------------------------|--------------|----------------------------------------------------------------------------------------------------|--|--|--|--|--|
| 設定                                | レイアウト        | ν−η ×                                                                                                    |  |  |  |  |  |
| ▶ 設定を検索                           | 作成と返信        | ルールを作成すると、Outlook で受信したメール メッヤージを自動的に処理する方法を指定                                                                                   |  |  |  |  |  |
| (3) 全般                            | 添付ファイル       | ルールは下院すると、GUIDECをパレメアレメアとうを目前のパに及生すの方法を当た<br>できます。ルールをトリガーする条件と、そのルールで実行するアクションの両方を選択します。<br>ルールは下駅の川フトにま示されているとおいに、トから順に実行されます。 |  |  |  |  |  |
| ∞ x-ll                            | ルール          |                                                                                                    |  |  |  |  |  |
|                                   | 一括処理         | 十 新しいルールを追加                                                                                                    |  |  |  |  |  |
| a <sup>A</sup> 連絡先                | 迷惑メール        | manaba                                                                                                    |  |  |  |  |  |
| クイック設定を表示                         | アクションのカスタマイズ | 条件 メッセージを 'do-not-reply@manaba.jp'<br>から受信した場合、フォルダー 'manaba' にメッセ 📋                                                             |  |  |  |  |  |
|                                   | メールを同期       | -ジを移動する.                                                                                                    |  |  |  |  |  |
|                                   | メッセージの取り扱い   | ルールが正しく機能しない場合は、診断レポートを生成してください。                                                                                                 |  |  |  |  |  |
|                                   | 転送           |                                                                                                    |  |  |  |  |  |
|                                   | 自動応答         |                                                                                                    |  |  |  |  |  |

Outlook を確認すると「manaba」フォルダーが作成され、manaba からの通知メール がこのフォルダーに移動していることが確認できると思います。(受信トレイには manaba 通知メールが残りません)

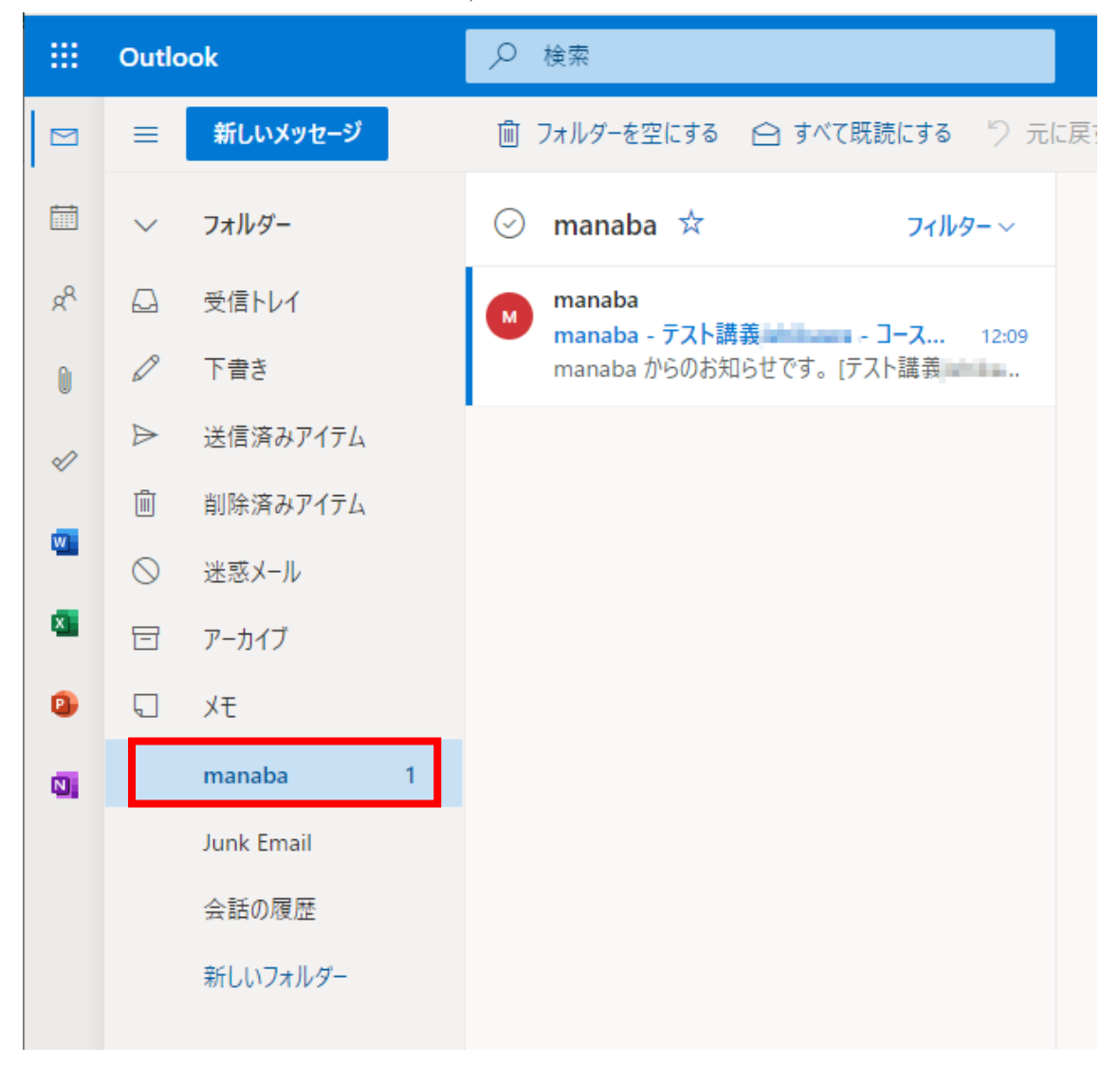

<UNIPA 通知メールを仕分ける設定例>

UNIPA からの通知メールは、差出人メールアドレスが4つあるので、4 つすべて設 定します。

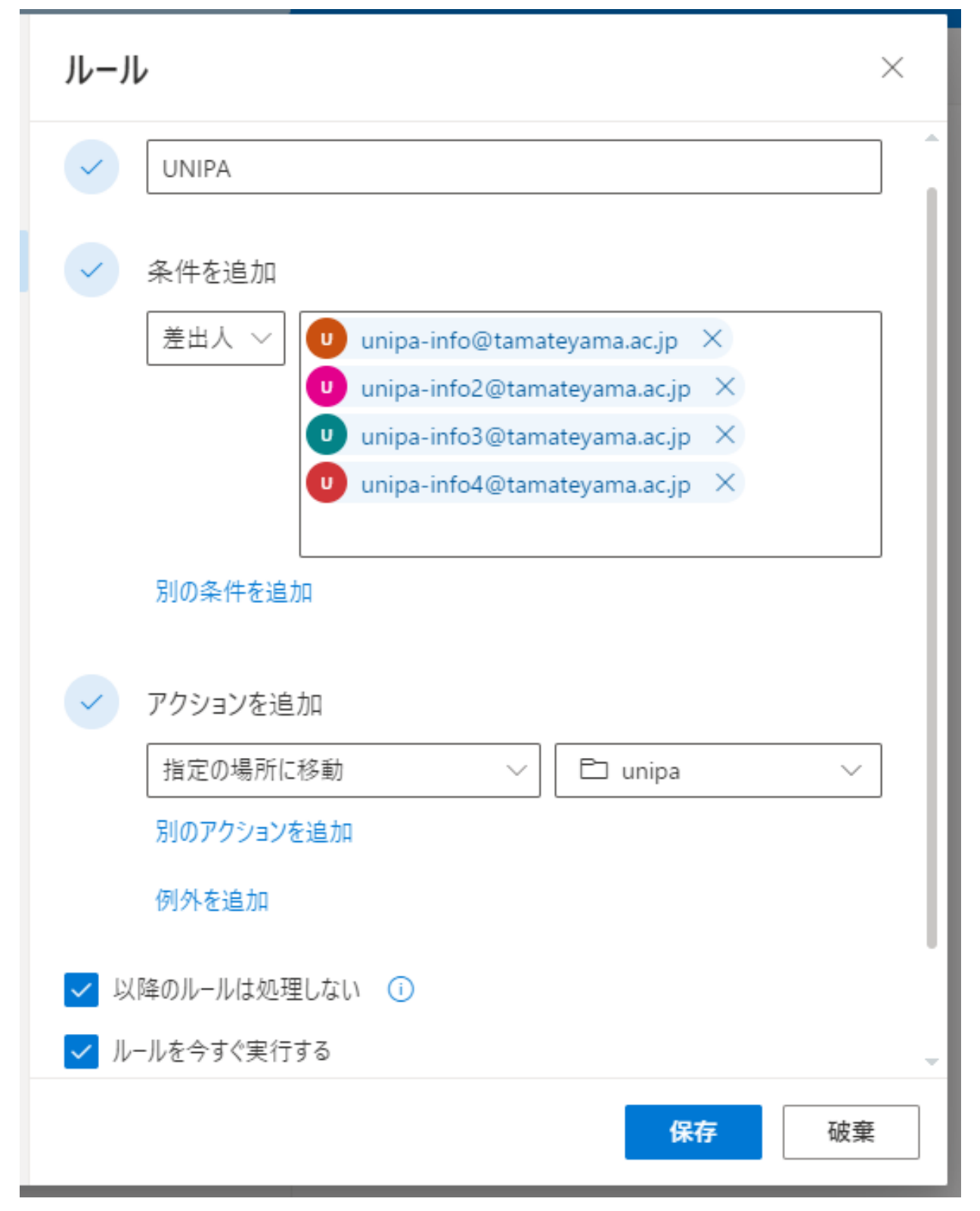

<特定の文字が含まれる場合の設定例>

例えば、メールの件名や本文中に「休講」という文字が含まれる場合に、「休講」フォ ルダーへメールを振り分けする場合、以下のように設定します。

| ルール                                                                                        | ×  |
|--------------------------------------------------------------------------------------------|----|
| ✓ 休講                                                                                       |    |
| <ul> <li>         ・<br/>・<br/>・</li></ul>                                                  |    |
| <ul> <li>✓ アクションを追加</li> <li>指定の場所に移動 ✓ □ 休講</li> <li>別のアクションを追加</li> <li>例外を追加</li> </ul> | ~  |
| <ul> <li>✓ 以降のルールは処理しない (i)</li> <li>✓ ルールを今すぐ実行する</li> </ul>                              |    |
| 保存                                                                                         | 破棄 |

また、振り分けするだけでなく、メールに重要度を設定することもできます。 例えば、メールの件名や本文中に「出席」という文字が含まれる場合に、メールに重 要度の高いフラグを付ける場合、次のように設定します。

| レール                            | ×     |                                           |       |
|--------------------------------|-------|-------------------------------------------|-------|
| ワード検索「出席」                      |       |                                           | 重要度   |
| 条件を追加                          |       | 카이 아이 아이 아이 아이 아이 아이 아이 아이 아이 아이 아이 아이 아이 | も」のHJ |
| 件名または本文に含まれている 🗸 🗸             | 出席 ×  |                                           |       |
| 別の条件を追加                        |       | ▲ 福科大·関女UNIPA通知                           | 1     |
| アクションを追加                       |       | 出席をとります                                   | 16:03 |
| 重要度を設定する 〜                     |       | 出席をとりますよ。これはテストですが。                       |       |
| 別のアクションを追加<br>例外を追加            |       | 8 福科大·関女UNIPA通知<br>テスト2                   | 14:31 |
| 以降のルールは処理しない ()<br>ルールを今すぐ実行する |       | テストです。                                    |       |
|                                |       | -                                         |       |
|                                |       |                                           |       |
|                                | 保存 破棄 |                                           |       |

メールの移動(仕分け)と重要度設定を両方適用したい場合、「以降のルールは処理し ない」のチェックを外して、メール(メッセージ)の移動より先に処理されるように ルールの順番を先にしてください。(複数のルールがある場合、上から順番に処理さ れます)

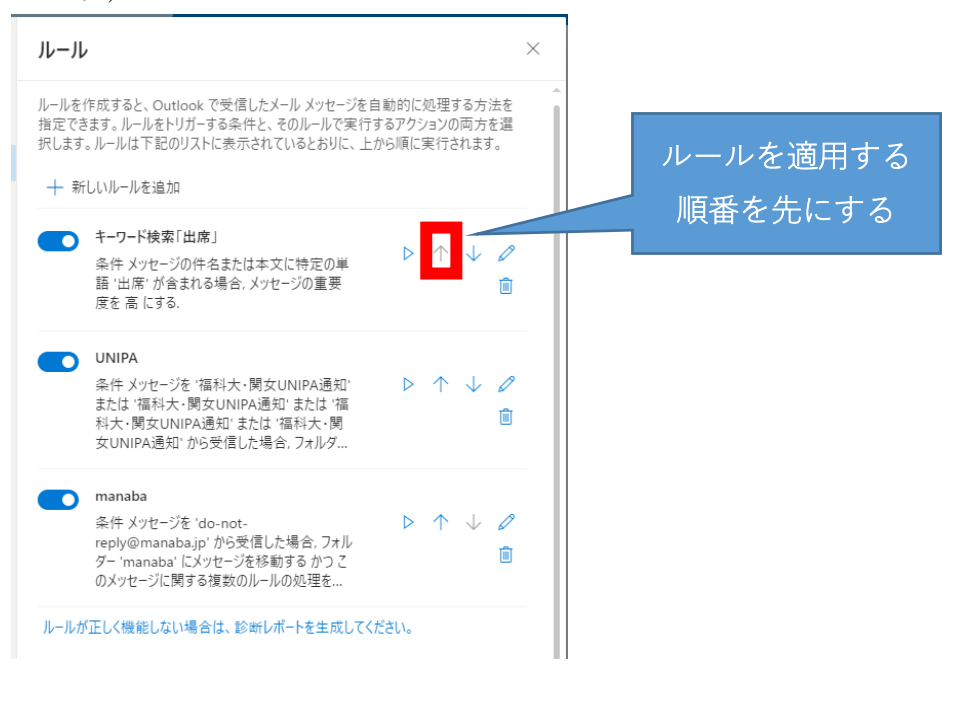

以上